進口免稅原料貨物稅免稅照下載及驗證操作說明

一、免稅照下載

|                     | ●通關服務                                     |                      | 回首頁 登出 網站           | 5導覽 聯絡我們 :<br>援尋 | 常見問題 English<br>訪輸入作業代碼 | <mark>۵</mark> |
|---------------------|-------------------------------------------|----------------------|---------------------|------------------|-------------------------|----------------|
| 免證申辦服務(簡易申辦         | ) 免證查詢服務 馮證通興                             | 服務 ≜                 |                     |                  |                         |                |
| 税規費繳納系統 >           | <  -> -> -> -> -> -> -> -> -> -> -> -> -> | (MI36)實物稅免稅證照線上作業    |                     |                  |                         |                |
| 海關Web申辦系统 >         | (MI36)貨物稅免稅                               | 證照線上作業               |                     |                  |                         |                |
| 憑證查詢服務 >            | * 進口報單號碼:                                 |                      |                     |                  |                         |                |
| 簽審WEB申辦作業系,<br>統    | * 免稅項次:                                   | 以「-」反「.」分別表示連續及單號間   | 區隔符號,如「1.4,8-10,15- | 19」表示得免稅貨物       | 税之項次為第1.4,8,            |                |
| 附件資料上傳              |                                           | 9,10,15,16,17,18,19項 |                     |                  |                         |                |
| 智財權申請紊件線上 ,<br>申辦作業 |                                           | <b>查約</b>            | 申請                  | 清除               |                         |                |
| 機關簽審作業系統→           | 狀態列                                       |                      |                     |                  |                         |                |
| 48 上垂/丁 3. 4位       |                                           |                      |                     |                  |                         |                |

(一)業者資格:進口人、報關業者或前二者之一授權之自然人。

- (二)登入系統:以工商憑證登入或工商憑證授權之自然人憑證登入關港貿單一窗口/通關服務/憑證通關服務/其他申辦/業者申辦/(MI36)貨物稅免稅照線上作業。
- (三)操作方式:
  - 輸入「進口報單號碼」及「免稅項次」,點選「查詢」若系統中該報單 項次已有貨物稅免稅證照資料,則顯示最新一筆貨物稅免稅證照相關訊 息。若無,請先填寫「說明」欄位(若無事項亦可免填),點選「申請」 後,系統建立免稅照字號、驗證號碼,並顯示「已完成可列印」訊息。
  - 2、免稅證照所有欄位資料係由進口報單系統提供。
  - 3、相關欄位無資訊者顯示「空白」字樣。
  - 4、免稅照字號編碼規則為關別中文字碼+民國年三碼+2+流水號五碼,如 「基貨免字第105200001號」表示基隆關105年核發之第1張免稅照」。
  - 5、免稅項次必填,請自行輸入免貨物稅之明細項次,並以「-」及「,」分 別表示連續及單筆間隔符號,如「1,4,8-10,15-19」表示免貨物稅之項 次為第1,4,8,9,10,15,16,17,18,19項。
  - 6、輸入「進口報單號碼」及「免稅項次」點選「查詢」或「申請」後,再 點選列印,核發日期為系統日期,貨物稅免稅證照為PDF檔,格式標題

## 第1頁、共3頁

「網路列印專用」。

(四)下列情形, 無法線上申辨

- 尚未核銷放行,狀態列顯示「該報單項次尚未全部核銷放行,無法線上 列印」。(只提供進口免稅原料貨物已放行且已核銷案件可線上申辦)
- 2、免稅照已存在,狀態列顯示「免稅照已申請,須更新或作廢請至所轄關 區辦理」。
- 3、查詢多筆免稅照,狀態列顯示「有多筆免稅照核發資料,請重新查詢」。
- 4、非以憑證登入,狀態列顯示「非屬該報單之進口人或報關業者」。

## 第2頁、共3頁

| - | 石 | 斩 | 囮         | 肠          | 坎 |
|---|---|---|-----------|------------|---|
|   | 旡 | 九 | <b>YK</b> | <b>闷</b> 双 | 弡 |

|           |      | 回首頁 登入 網站導覽 聯絡我們 常見問題 English       通關服務     搜尋                                                                                                    | (A)<br>Q |
|-----------|------|----------------------------------------------------------------------------------------------------|----------|
| 免證申辦服務(簡易 | 計申辦) | 免證查論服務 馮證通關服務 🔒                                                                                                    |          |
| 進口通關流程    |      | 免證查詢服務 >進口通關流程 >(GB381)貨物稅免稅證照線上驗證作業查詢                                                                                                    |          |
| 出口通關流程    | >    | (GB381)貨物稅免稅證照線上驗證作業查詢                                                                                                    |          |
| 船機申報資料    | >    | * 免税照字號                                                                                                    |          |
| 貨櫃(物)全流程  | >    | * 驗證號碼                                                                                                    |          |
| 沖退稅資料查詢   | >    | <b>直</b> 鉤                                                                                                    |          |
| 稅則稅率查詢    | >    |                                                                                                    |          |
| 廣義通關時間    | э    | 状態列                                                                                                    |          |
| 其他相關查詢    | >    | 【查詢使用說明】                                                                                                    | _        |
| 統計資料庫     | >    |                                                                                                    |          |
|           |      | <ol> <li>請在免稅照字號欄輸入10碼代碼,其中基/北/中/高分別對應A/C/D/B,如高貨免字第<br/>111200001號,請輸入B111200001。</li> <li>請在驗證號碼欄輸入6碼代碼,例如:123456。</li> <li>確認無誤後,按查詢鍵,即會在下方顯示查詢結果。</li> <li>如輸入不正確之代碼,即會顯示錯誤訊息。</li> </ol> |          |

(一)業者資格:無。

- (二)登入系統:登入關港貿單一窗口/通關服務/免證查詢服務/進口通關流程/(GB381)貨物稅免稅照線上驗證作業查詢。
- (三)操作方式:輸入「免稅照字號」及「驗證號碼」(6位文數字),點選「查 詢」。顯示結果如下:
  - 若系統中該報單項次貨物稅免稅證照資料存在且未作廢,經檢核驗證號 碼正確,則顯示「該報單項次免稅照存在」及該免稅照「免稅項次 數」。
  - 2、若系統中該報單項次貨物稅免稅證照資料存在且經作廢,經檢核驗證號 碼正確,則顯示「該報單項次免稅照已作廢」。
  - 3、若系統中該報單項次貨物稅免稅證照資料不存在或經刪除,無須檢核驗 證號碼,顯示「該報單項次免稅照不存在」。
  - 4、若「免稅照字號」及「驗證號碼」其中之一錯誤,則顯示錯誤訊息。

## 第3頁、共3頁